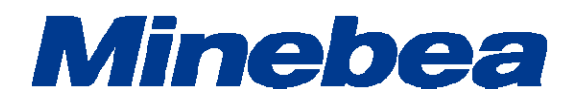

# DIGITAL TRANSMITTER OPT-563B

# **Quick Instruction Manual**

EN294-1723-B

### Introduction

Thank you for purchasing OPT-563B Digital Transmitter for flange type torque transducers using optical transmission.

This instruction manual is a [quick] instruction manual primarily intended to describe the procedure for calibration by inputting numerical torque values.

For detailed instructions on how to use the OPT-563B, refer to Instruction Manual EN294-1596\*.

Note that handling or operating the device incorrectly may result in malfunctions. Read the instruction manual EN294-1596\* thoroughly before use for safety and optimal results.

The guaranteed accuracy when calibrating by inputting numerical torque values will be approximately 1/500 (±0.2% RO).

Note also that symmetry correction cannot be adjusted using numerical input.

Keep this instruction manual in a location where it is readily accessible to end users.

### Pictograms and conventions used in this manual

This manual uses the following pictograms to indicate actions to avoid at all times, aspects requiring caution, and other noteworthy matters.

Be sure to read the descriptions provided alongside these pictograms.

## WARNING

This indicates circumstances in which incorrect handling may result in death or serious injury to users.

Avoid the actions described here at all times.

### L CAUTION

This indicates circumstances in which incorrect handling may result in injury to users or damage to property.

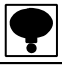

This indicates operating or procedural precautions or restrictions. Always read the details included here to avoid malfunctioning.

### **Revision History**

| Date    | Manual No.           | Revision reason (details)                                                                                                    |
|---------|----------------------|----------------------------------------------------------------------------------------------------|
| 2015/12 | DRW. No.EN294-1723   | 1st issue                                                                                                    |
| 2016/06 | DRW. No.EN294-1723-A | Due to ECN No, FN16-02057<br>-Deletion-<br>Delete 'Minebea Co., Ltd. Measuring Components Business<br>Unit' from the front cover.      |
| 2017/09 | DRW. No.EN294-1723-B | Due to ECN FN17-02017 <ul> <li>Delete the company name in the cover page.</li> <li>Delete the company name in the contents.</li> </ul> |
|         |                      |                                                                                                    |

### Contents

| INTRODUCTION                                   | I |
|------------------------------------------------|---|
| PICTOGRAMS AND CONVENTIONS USED IN THIS MANUAL |   |
| REVISION HISTORY                               |   |
| CONTENTS                                       |   |
| 1. PART NAMES AND FUNCTIONS                    | 5 |
| 1-1. Front Panel                               | 5 |
| 1–2. Rear Panel                                | 7 |
| 2. OPERATING INSTRUCTIONS                      | 8 |
| 2-1. Key                                       |   |
| 2-1-1. When Operated in Measurement Mode       | 8 |
| 2−2. <sup>MZ</sup> ⊲ Key                       |   |
| 2-2-1. When Operated in Measurement Mode       | 8 |
| 2-2-2. When Operated in Other Modes            | 8 |
| 2−3. Key                                       | 8 |
| 2-3-1. When Operated in Measurement Mode       | 8 |
| 2-3-2. When Operated in Other Modes            | 8 |
| 2-4. Arr Key                                   | 8 |
| 2-4-1. When Operated in Measurement Mode       | 8 |
| 2-4-2. When Operated in Other Modes            | 9 |
| 2−5.                                           | 9 |
| 2-5-1. When Operated in Measurement Mode       | 9 |
| 2-5-2. When Operated in Other Modes            | 9 |
| 2-6. Key                                       | 9 |
| 2-6-1. When Operated in Measurement Mode       | 9 |
| 2-6-2. When Operated in Other Modes            | 9 |
| 2-7. Breakey                                   | 9 |
| 3. CALIBRATION                                 |   |
| 3–1. Settings Required for Calibration         |   |

| 3–2. Sett  | ings to be Altered As Necessary After Calibration |    |
|------------|---------------------------------------------------|----|
| 3–3. Calik | bration Procedure                                 |    |
| 3-3-1.     | Calibration in Measurement Mode                   | 11 |
| 3-3-2.     | Selecting Calibration Mode                        |    |
| 3-3-3.     | Minimum Scale Division Setting                    |    |
| 3-3-4.     | Torque Setting                                    |    |
| 3-3-5.     | Actual Torque Setting                             |    |
| 3-3-6.     | Zero Calibration                                  |    |
| 3-3-7.     | Span Calibration                                  |    |
| 3-3-8.     | Calibration End                                   |    |
| 3-4. Zero  | o/Span Fine Adjustment Function                   |    |
| 3-4-1.     | Selecting Zero Point Fine-adjustment Mode         |    |
| 3-4-2.     | Selecting Span Point Fine-adjustment Mode         |    |
| 4. FUNCT   | TON MODE                                          | 20 |
| 4-1. Sele  | ecting Function Mode                              |    |
| 4-2. Fund  | ction List                                        |    |

### **1. Part Names and Functions**

### 1-1. Front Panel

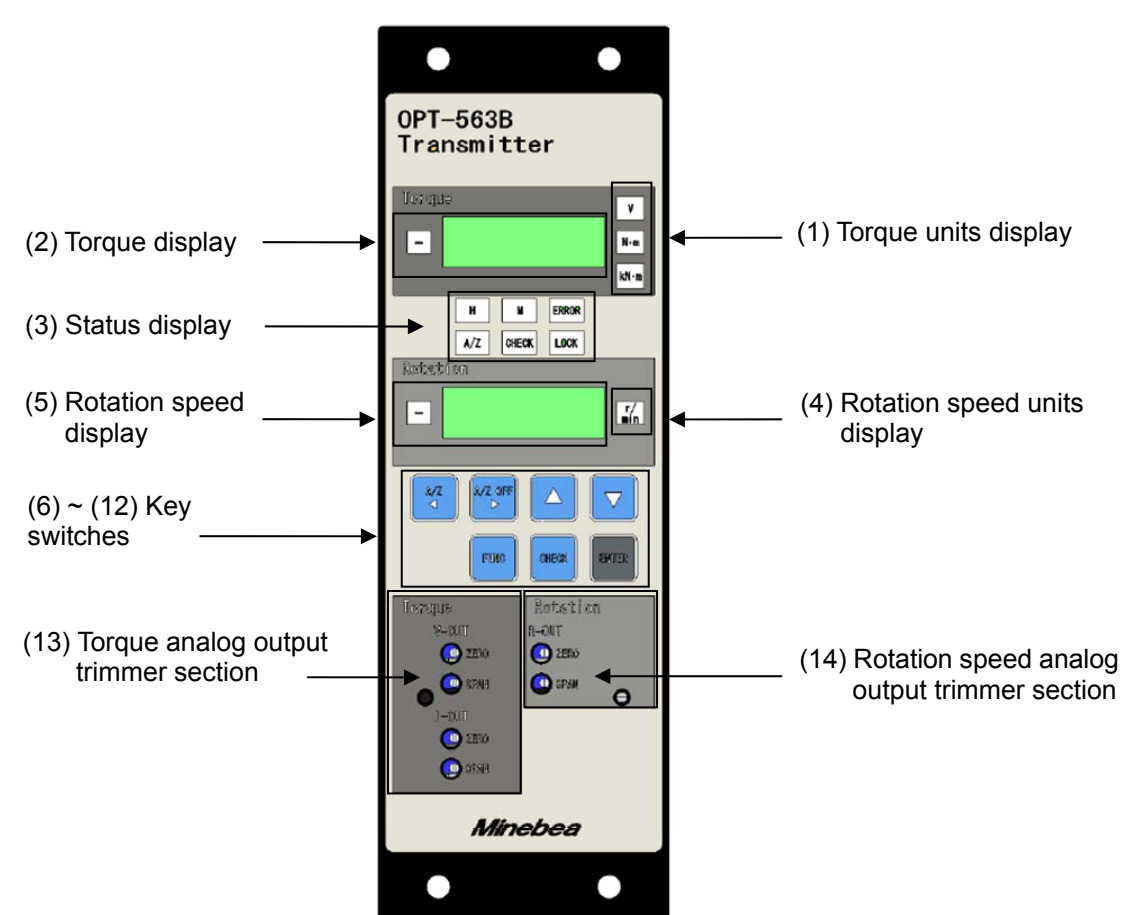

Torque units display
 Displays the measurement units set.

#### (2) Torque display

Displays the torque reading and [OL] (for over limit).

### (3) Status display

Indicates the OPT-563B status.

| Н                 | : Illuminates when the torque meter light level is normal.                                     |
|-------------------|------------------------------------------------------------------------------------------------|
| Μ                 | : Illuminates when the torque meter light level is low.                                        |
|                   | Note that [M] does not illuminate if used in conjunction with the DBX-001 power<br>supply box. |
| A/Z               | : Illuminates when the A/Z function operates.                                                  |
| CHECK             | : Illuminates when the key is pressed to turn CHECK on.                                        |
| LOCK              | : Illuminates when external control input LOCK to COM1 is short-circuited.                     |
| ERROR             | : Illuminates when an error signal is output.                                                  |
| (4) Rotation spee | ed units display                                                                               |

Displays the rotation speed units.

#### (5) Rotation speed display

Displays the rotation speed and [OS] (for overspeed).

#### 

Turns on the A/Z function. Also moves the setting digit to the left when setting numerical values.

### (7) key

Turns off the A/Z function. Also moves the setting digit to the right when setting numerical values.

(8) 🛆 key

Increments the digit selected when setting numerical values.

(9) v key

Decrements the digit selected when setting numerical values.

### (10) [FUNC] key

Used to select function mode. Also used to return to measurement mode without entering the value when setting. Depress for at least 2 seconds to select function mode.

(11) key

Used to turn the CHECK value on or off. Depress for at least 2 seconds to turn on the CHECK value.

(12) key

Used for registering settings.

(13) Torque analog output trimmer section Torque analog output (VOLIT and IOLIT) zero point and span po

Torque analog output (VOUT and IOUT) zero point and span point trimmer adjustment (fine adjustment) section

(14) Rotation speed analog output trimmer section
 Rotation speed analog output (ROUT) zero point and span point adjustment (fine adjustment) section

### 1-2. Rear Panel

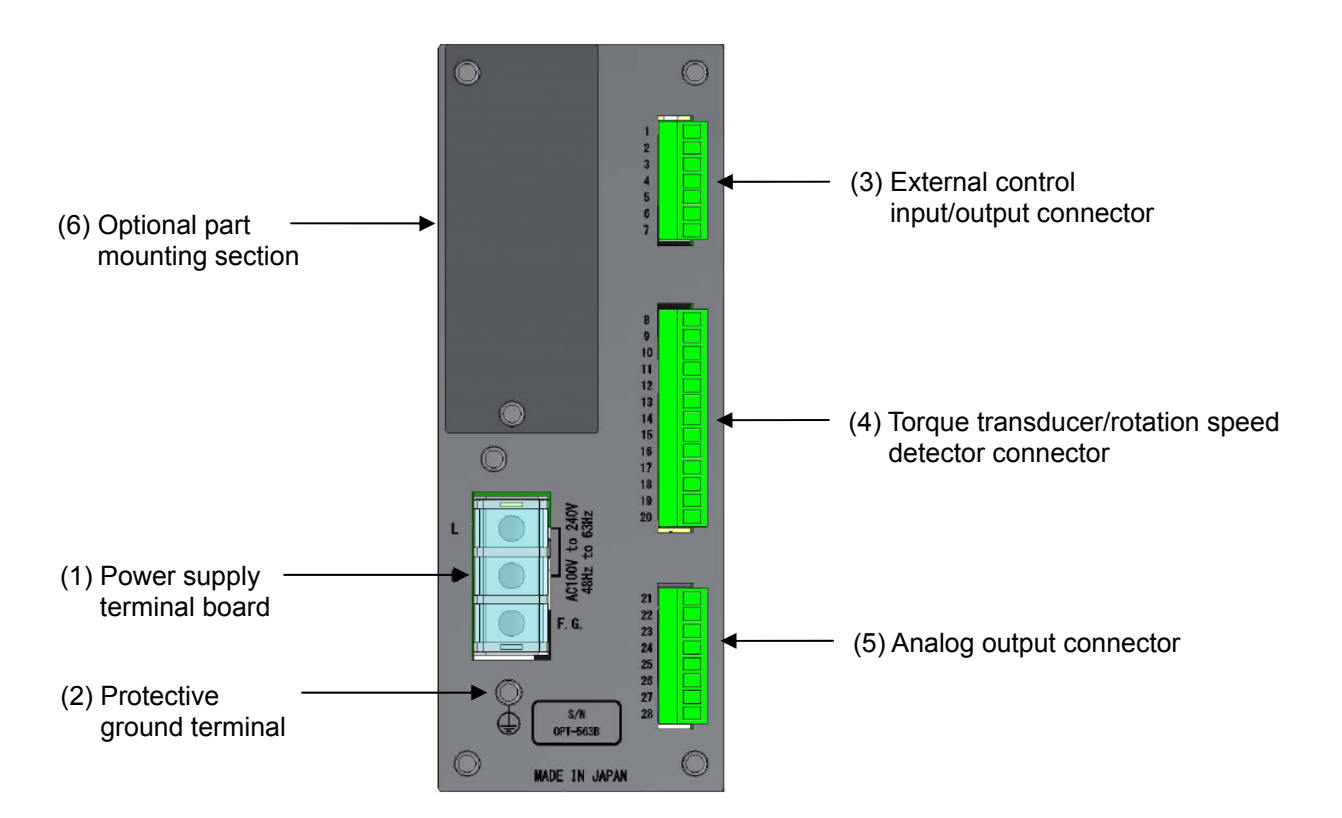

- Power supply terminal board
   Connected to the AC power supply and grounding wire.
- (2) Protective ground terminal

Connect this to ground to eliminate noise effects such as static electricity. Do not connect any wires other than the grounding wire.

This connector is internally linked to F.G. on the power supply terminal board.

- (3) External control input/output connector Used to connect the external control device.
- (4) Torque transducer/rotation speed detector connector Connect the signal cable to the torque transducer/rotation speed detector (MP-9820).
- (5) Analog output connector Connect the signal cable to the analog input device.
- (6) Optional part mounting section One optional part (RS-232C, RS-422/485, PROFIBUS, or CANopen) can be mounted.

### 2. Operating Instructions

This section describes how to operate the equipment using the keys on the front panel.

### 

Stop measuring before operating the keys. There is a risk of malfunctioning if the keys are operated while measurement is in progress.

Key operations in measurement mode are enabled by depressing for approximately 1 second.

### 2-1. 🚾 Key

#### 2-1-1. When Operated in Measurement Mode

This selects function mode and **Func** is displayed on the setting display. Function setting or other modes can be selected in this mode.

### 2-2. <sup>₩Z</sup> Key

#### 2-2-1. When Operated in Measurement Mode

Pressing this button activates the auto-zero function and zeros the torque reading if the value displayed on the torque display is 10% or less of the maximum value. [A/Z] is also displayed on the status display.

#### 2-2-2. When Operated in Other Modes

Pressing the  $10^{47}$  key when a setting is displayed causes the flashing digit to move to the left in the sequence  $10^{1}$ ,  $10^{2}$ ,  $10^{3}$ ,  $10^{4}$ . (Note that the range of movement will vary depending on the number of digits and sign displayed.)

### 2-3. Key

#### 2-3-1. When Operated in Measurement Mode

This cancels the auto-zero function, and [A/Z] disappears on the status display.

#### 2-3-2. When Operated in Other Modes

Pressing the key when a setting is displayed causes the flashing digit to move to the right in the sequence  $10^4$ ,  $10^3$ ,  $10^2$ ,  $10^1$ . (Note that the range of movement will vary depending on the number of digits and sign displayed.)

### 2-4. 🛆 Key

#### 2-4-1. When Operated in Measurement Mode

This has no effect.

#### 2-4-2. When Operated in Other Modes

Setting increment

Pressing the b key when a setting is displayed increments the value in sequence from 0 to 9, and then back to 0.

Fine adjustment increment

Pressing the A key for fine adjustment of the zero point, span point, asymmetry correction, linearization correction, or analog output increments the corresponding value.

### 2-5. 🔽 Key

**2-5-1. When Operated in Measurement Mode** This has no effect.

#### 2-5-2. When Operated in Other Modes

Setting decrement

Pressing the  $\bigtriangledown$  key when a setting is displayed decrements the value in sequence from 0 to 1, and then back to 0.

Fine adjustment decrement

Pressing the key for fine adjustment of the zero point, span point, asymmetry correction, linearization correction, or analog output decrements the corresponding value.

### 2-6. (HECK Key

#### 2-6-1. When Operated in Measurement Mode

[CHECK] illuminates on the status display, and the value (CHECK value) set in function mode F-20 is output from the torque analog output (V-OUT/I-OUT). For further details, refer to Section 9-2.

#### 2-6-2. When Operated in Other Modes

This has no effect.

### 2-7. Er Key

Pressing the key registers the setting altered within the system.

### 3. Calibration

Calibration refers to the process of adjusting the display reading to match the torque acting on the torque transducer in order to ensure that the electrical signal from the torque transducer is displayed as an accurate torque figure.

For example, this adjustment ensures that an accurate reading of 1000.0 N·m is given when a torque of 1,000 N·m acts on the torque transducer.

The equipment must always be calibrated before using for the first time or after replacing a torque transducer.

When calibrating the equipment before using for the first time, calibrate by entering the numerical values, referring to the calibration certificate sheet provided when the torque transducer was purchased.

When calibrating the equipment after replacing a torque transducer, calibrate by entering the numerical values, referring to the calibration certificate sheet provided with the torque transducer purchased.

### 3-1. Settings Required for Calibration

(1) Minimum scale division

The minimum measurement interval. The available settings are [1], [2], [5], and [10]. The value set for [SPAN value/MIN. SCALE DIVISION] will form the display resolution.

(2) SPAN value

The maximum torque value that can be measured by the torque transducer.

(3) ZERO calibration

The setting to be calibrated to ensure that the equipment torque reading is zero when no torque is applied to the torque transducer (initial torque state). This can be calibrated either using the torque value (initial torque state) or by entering the torque transducer output value.

(4) SPAN calibration

The setting to be calibrated to ensure that the variations in the electrical signal from the torque transducer are displayed on the equipment correctly as the torque when a torque is applied to the torque transducer. This can be calibrated either using the torque value (span torque state) or by entering the torque transducer output value.

(5) Calibration data selection

The equipment can save up to four sets of calibration data. Select the location for saving the calibration data by selecting Calibration Data 1 to 4 before calibrating using F-59. If the equipment is jointly calibrated at our site, the calibration data will be stored to [Calibration Data 1].

### 3-2. Settings to be Altered As Necessary After Calibration

For details of the setting instructions, refer to Instruction Manual EN294-1596\*.

(1) Symmetry correction

This function corrects torsional span errors in the clockwise and counter-clockwise directions.

(2) Linearization correction

This function minimizes measuring errors by correcting up to five points, excluding zero and span.

(3) Change polarity

This function inverts the polarity of the torque transducer output.

(4) Decimal place

Sets the decimal place for the torque reading on the equipment.

(5) Units

Adds units to the torque reading on the equipment.

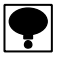

Recalibrate as necessary if the usage environment changes.

<sup>•</sup> The maximum readout resolution for valid performance is 10,000.

<sup>•</sup> In span calibration, use a value of at least 2/3 of the span to minimize calibration errors.

### 3-3. Calibration Procedure

#### 3-3-1. Calibration in Measurement Mode

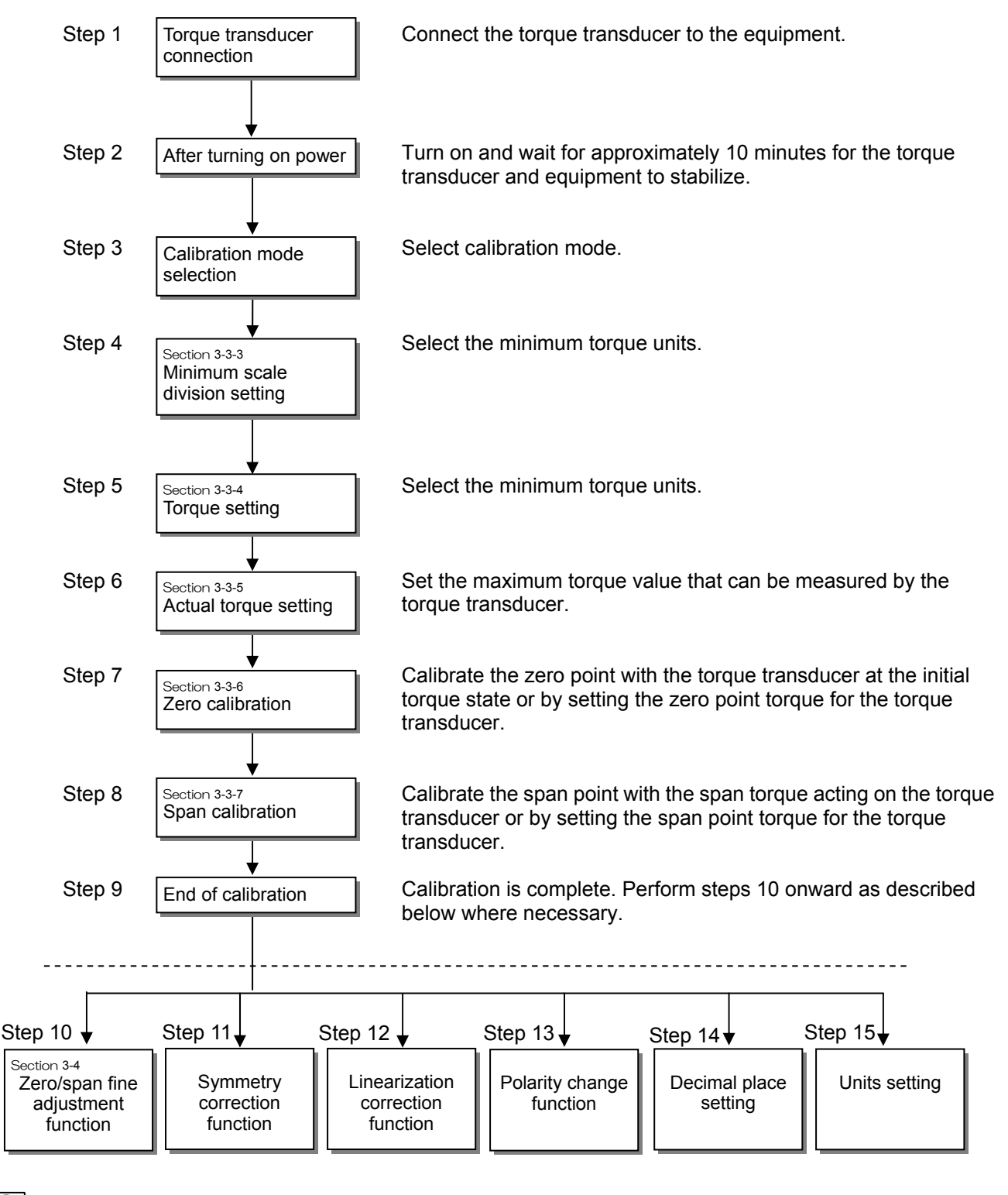

**•** 

- Steps 4 to 9 must be carried out in sequence. The calibration results will not be updated if the procedure is not completed up to step 9.
- The A/Z function is canceled once calibration is completed (up to step 9).
- The A/Z function is canceled if step 10, 11, or 12 is performed.
- For details of steps 11 to 15, refer to Instruction Manual EN294-1596\*.

### 3-3-2. Selecting Calibration Mode

Calibration mode can be selected from measurement mode as follows.

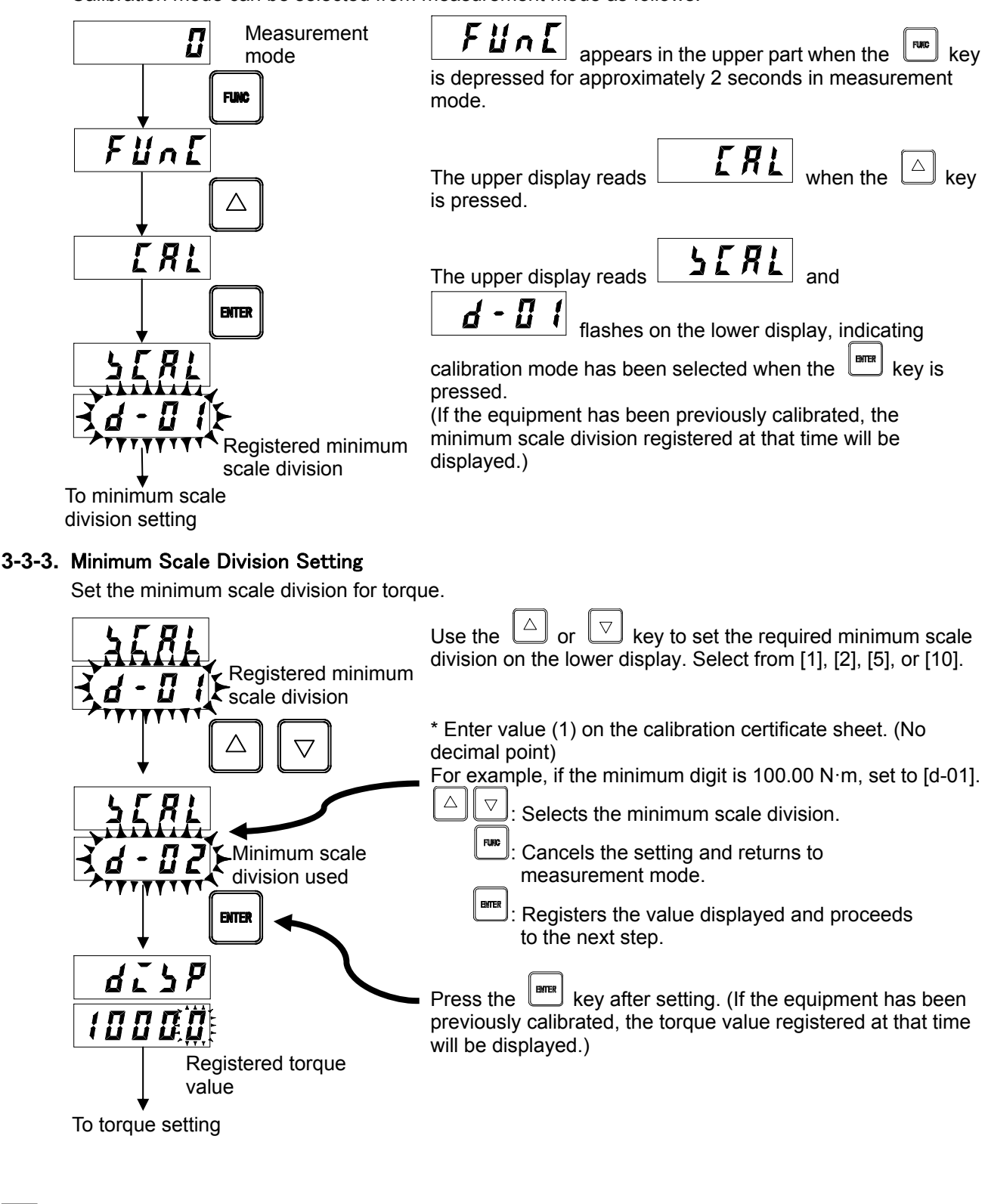

The maximum readout resolution for valid performance is 10,000.

#### 3-3-4. Torque Setting

Set the maximum torque displayed.

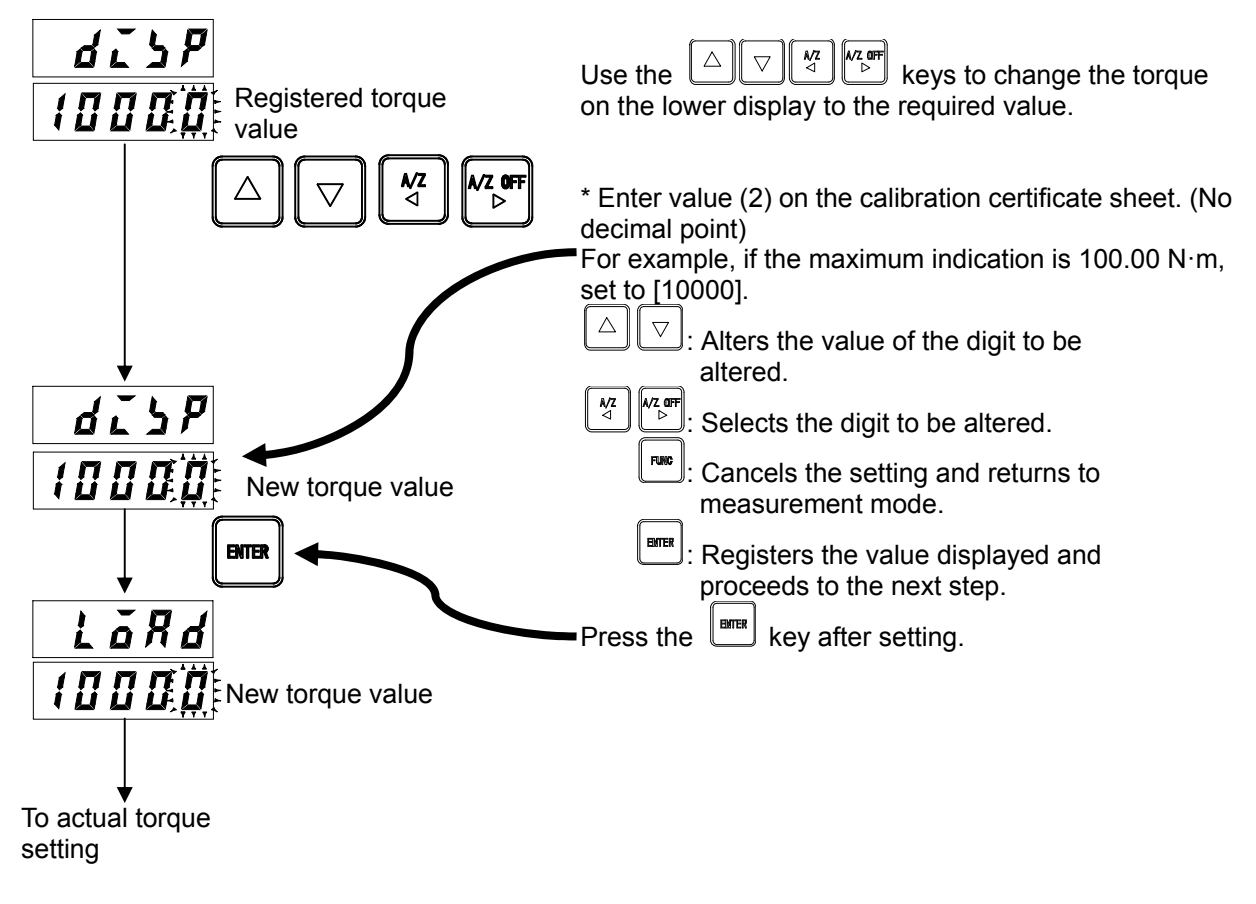

### 3-3-5. Actual Torque Setting

Set actual torque acting on the torque transducer (or torque transducer output). When calibrating by entering numerical values, set the same value as set in "3-3-4 Torque Setting".

\* Enter value (3) on the calibration certificate sheet. (No decimal point)

For example, if the maximum indication is 100.00 N·m, set to [10000].

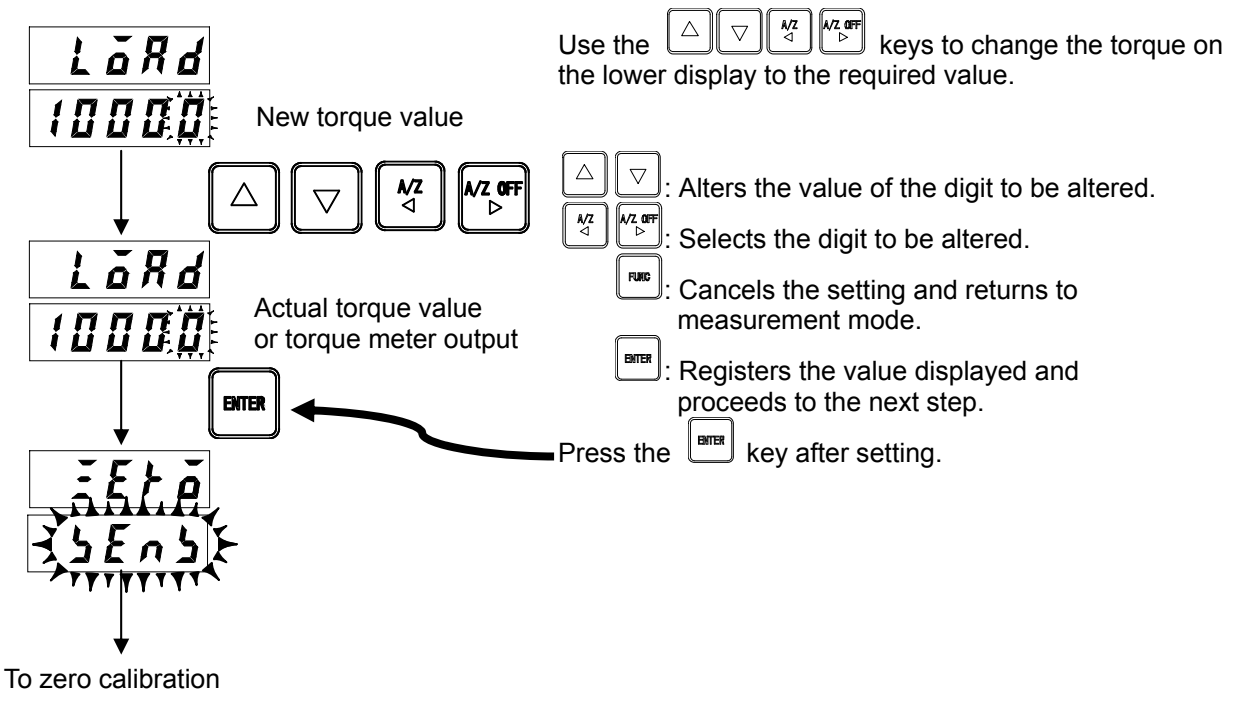

### 3-3-6. Zero Calibration

Register the input at the zero point.

Calibrate zero by entering the zero point torque (frequency) for the torque transducer.

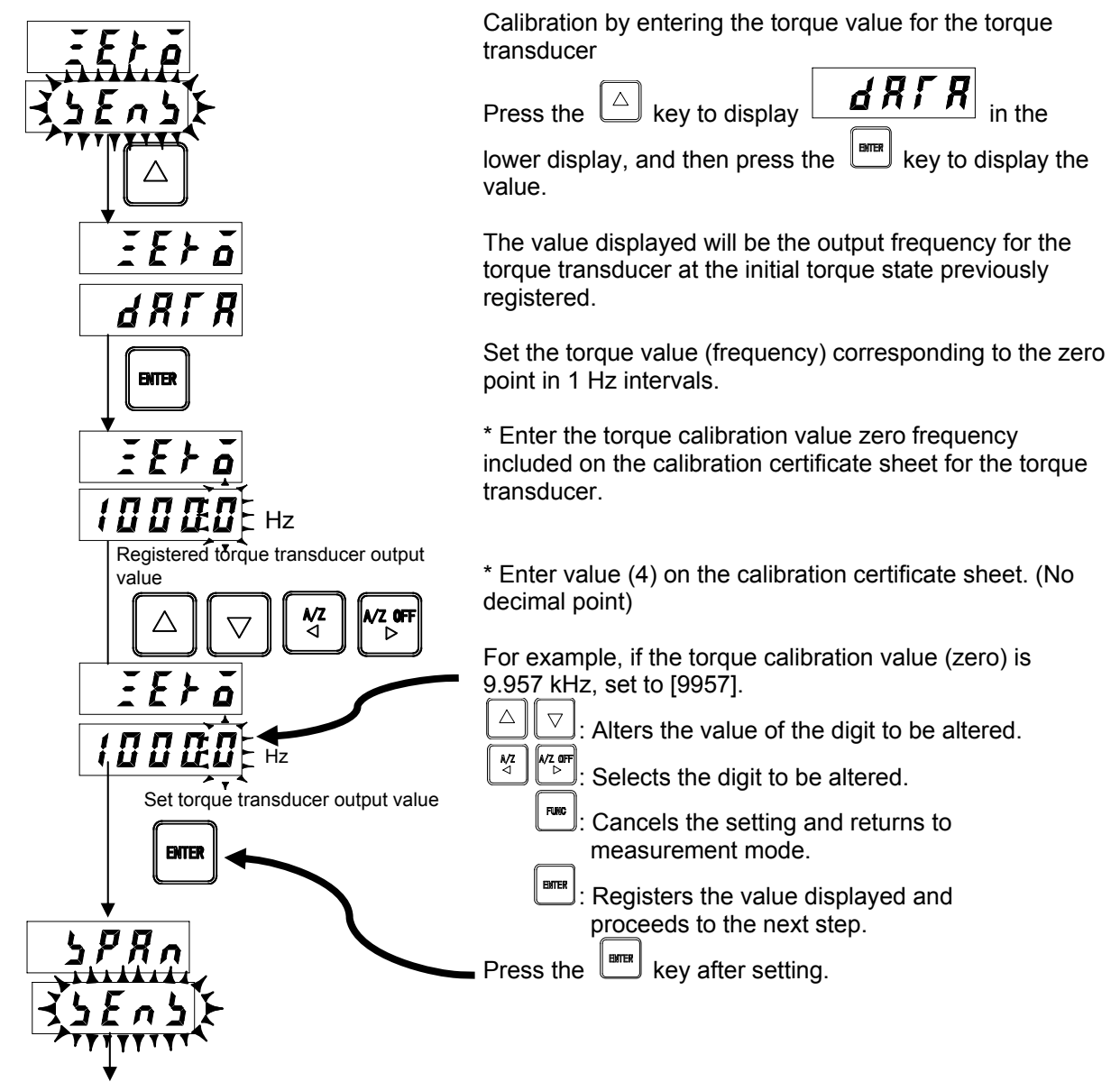

To span calibration

Zero calibration error display

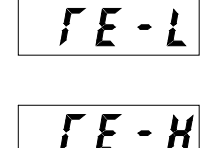

: The display flashes for approximately 2 seconds when the torque transducer frequency output is less than 9,500 Hz or if the value entered is less than 9,500 Hz.

: The display flashes for approximately 2 seconds when the torque transducer frequency output exceeds 10,500 Hz or if the value entered exceeds 10,500 Hz.

### 3-3-7. Span Calibration

Register the input at the span point.

To calibrate by entering the torque value for the torque transducer, press the  $\bigtriangleup$  key and then press the  $\blacksquare$  key.

Calibrate span by entering the span point torque (frequency) for the torque transducer.

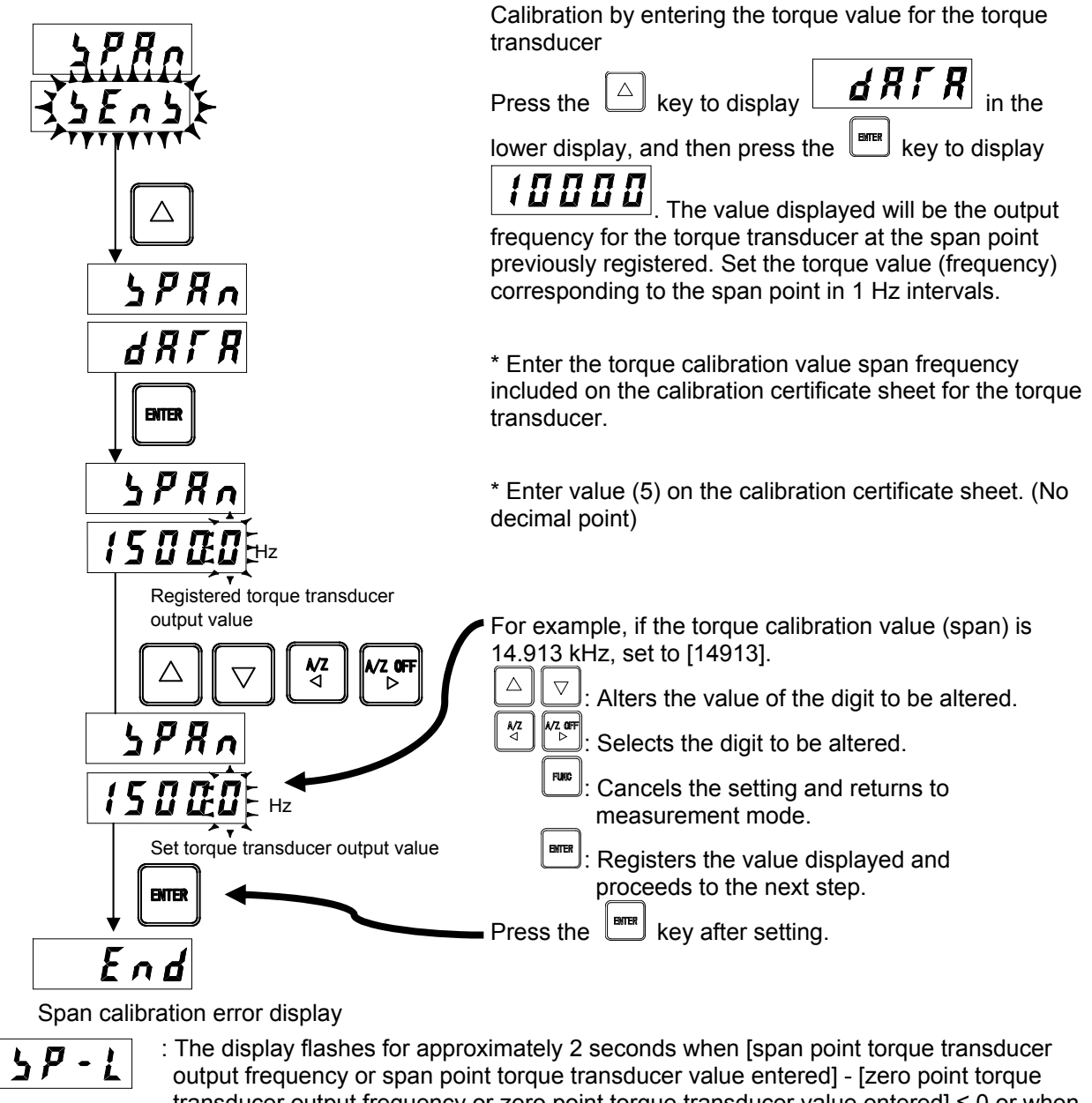

output frequency or span point torque transducer value entered] - [zero point torque transducer output frequency or zero point torque transducer value entered] ≤ 0 or when the torque transducer output frequency is less than 14,500 Hz or if the value entered is less than 14,500 Hz.

: The display flashes for approximately 2 seconds when the torque transducer output frequency exceeds 15,500 Hz or if the value entered exceeds 15,500 Hz.

In span calibration, use a torque value of at least 2/3 of the display torque to minimize calibration errors.

#### 3-3-8. Calibration End

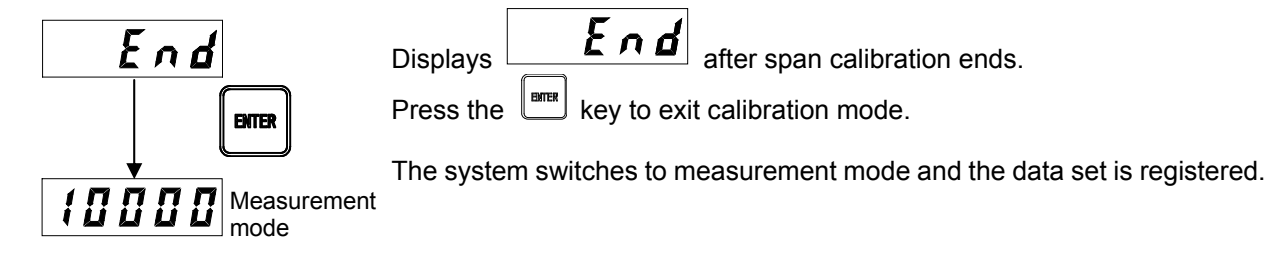

- The calibration values (zero point and span) will not be entered unless the procedure is performed in sequence up to this step.Calibration can be performed only in the counter-clockwise torsional direction.
- The A/Z function is canceled once calibration is completed.

### 3-4. Zero/Span Fine Adjustment Function

This function fine-adjusts the zero point and span point if there are discrepancies between the actual torque and the reading displayed.

#### 3-4-1. Selecting Zero Point Fine-adjustment Mode

Zero point fine-adjustment mode can be selected from measurement mode as follows.

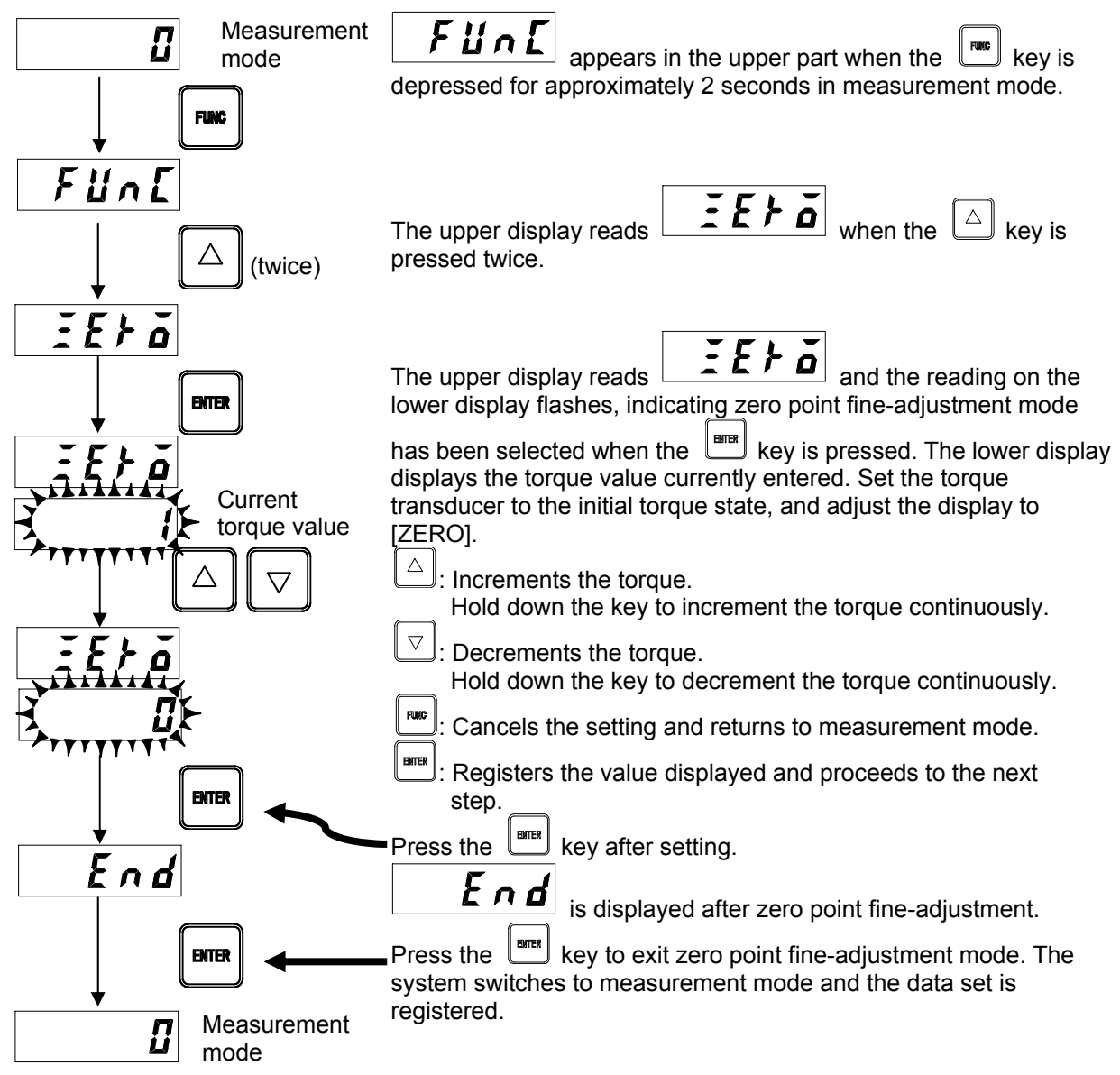

#### 3-4-2. Selecting Span Point Fine-adjustment Mode

Span point fine-adjustment mode can be selected from measurement mode as follows.

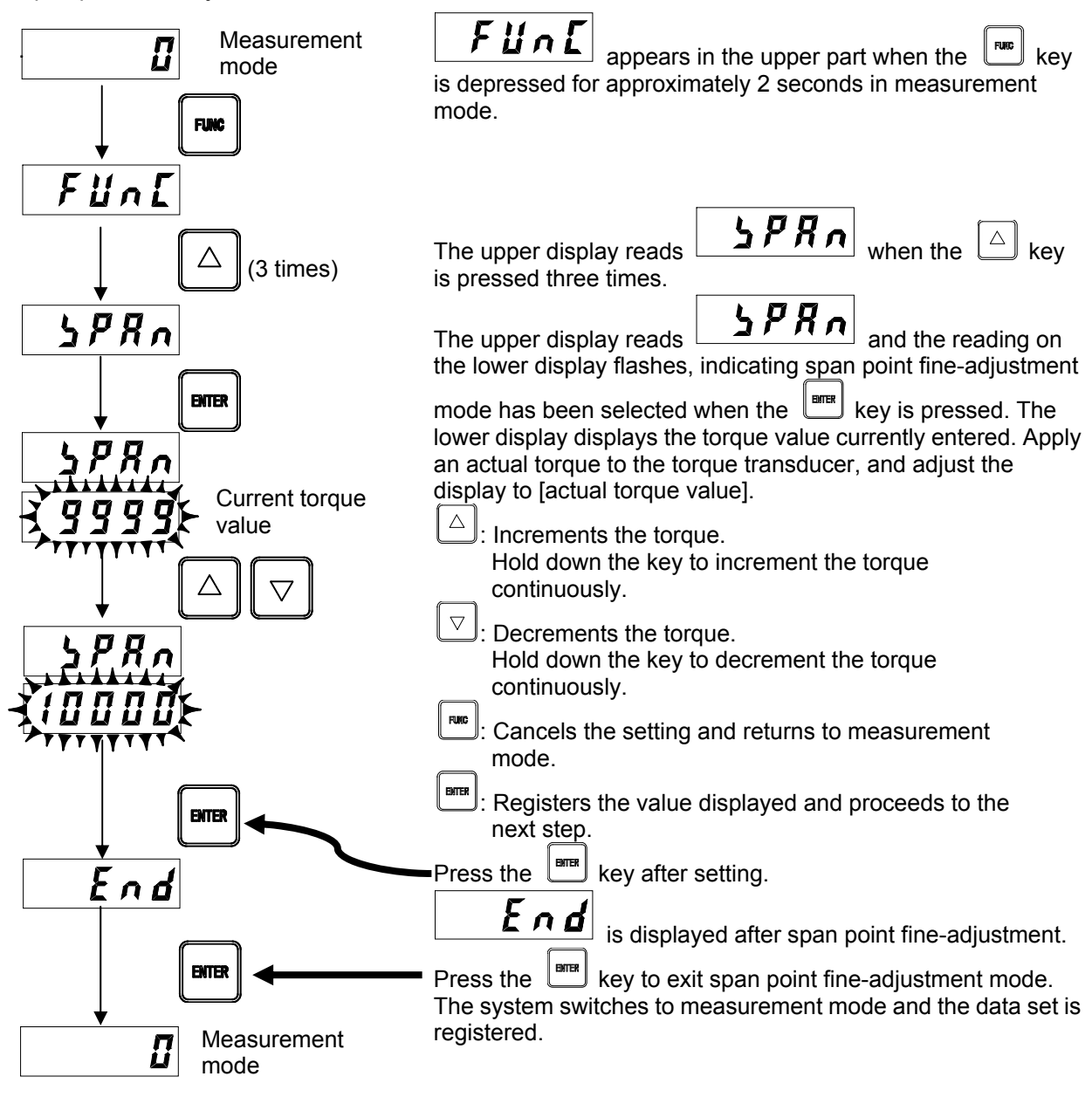

### •

- The change polarity setting will be temporarily canceled for zero/span fine-adjustment. (Restored after adjustment)
- The A/Z function is canceled once the zero/span fine-adjustment function ends.

### 4. Function Mode

### 4-1. Selecting Function Mode

Function mode can be selected from measurement mode as follows.

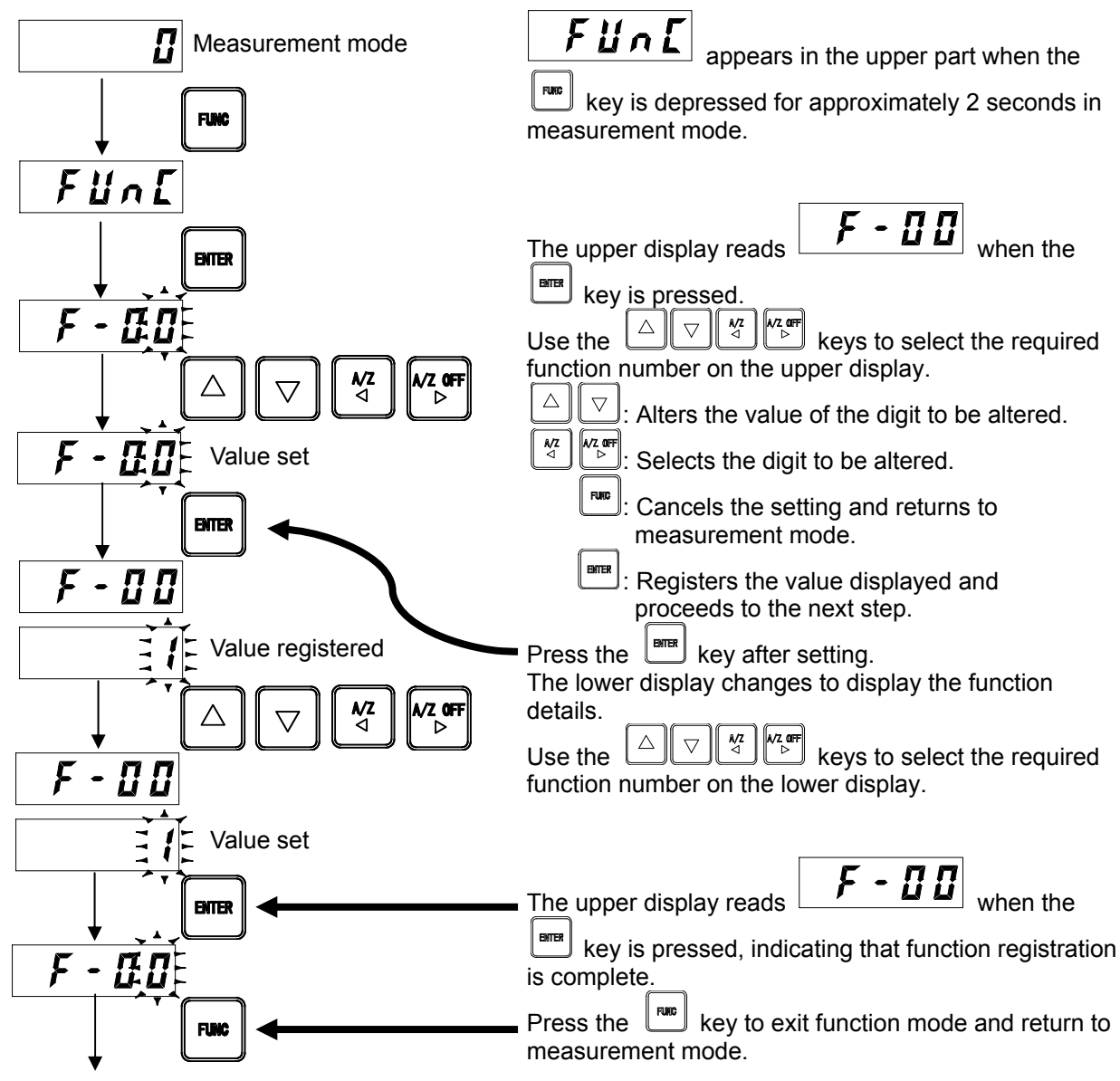

To measurement mode

### 4-2. Function List

| Function No. | Item                                  | Setting<br>value | Details                                                |  |  |
|--------------|---------------------------------------|------------------|--------------------------------------------------------|--|--|
|              |                                       | •0               | No decimal point                                       |  |  |
|              |                                       | 1                | 1000.0                                                 |  |  |
| F-01         | Decimal place                         | 2                | 100.00                                                 |  |  |
|              |                                       | 3                | 10.000                                                 |  |  |
|              |                                       | 4                | 1.0000                                                 |  |  |
|              |                                       | •0               | N·m                                                    |  |  |
| F-02         | Torque display units                  | 1                | kN∙m                                                   |  |  |
|              |                                       | 2                | V                                                      |  |  |
| F 04         | Diaglas, avalas                       | 0                | 4 cycles/s                                             |  |  |
| F-04         | Display cycles                        | •1               | 20 cycles/s                                            |  |  |
|              |                                       | 0                | 1 Hz                                                   |  |  |
|              |                                       | 1                | 10 Hz                                                  |  |  |
|              |                                       | 2                | 30 Hz                                                  |  |  |
| E 05         | Torquo analog filtor                  | 3                | 50 Hz                                                  |  |  |
| F-05         |                                       | 4                | 100 Hz                                                 |  |  |
|              |                                       | 5                | 300 Hz                                                 |  |  |
|              |                                       | 6                | 500 Hz                                                 |  |  |
|              |                                       | •7               | 1 kHz                                                  |  |  |
| F-06         | Torque digital filter                 | 00~88            | No. of moving-average samples = $2^m + 2^n$            |  |  |
| 1 00         |                                       | •00              | m: 10 <sup>1</sup> setting, n: 10 <sup>0</sup> setting |  |  |
| F-07         | Rotation speed analog filter          | 0                | 1 Hz                                                   |  |  |
|              |                                       | •1               | 10 Hz                                                  |  |  |
| F-08         | Rotation speed digital filter         | 00~88            | No. of moving-average samples = $2^m + 2^n$            |  |  |
|              | · · · · · · · · · · · · · · · · · · · | •00              | m: 10' setting, n: 10° setting                         |  |  |
|              |                                       | 0                | No. of moving-average samples: 1                       |  |  |
|              |                                       | 1                | No. of moving-average samples: 2                       |  |  |
|              |                                       | 2                | No. of moving-average samples: 4                       |  |  |
|              | Torque stabilization filter           | 3                | No. of moving-average samples: 8                       |  |  |
| F-09         | No. of averaging                      | 4                | No. of moving-average samples: 10                      |  |  |
|              |                                       | 5                | No. of moving-average samples: 12                      |  |  |
|              |                                       | •6               | No. of moving-average samples: 14                      |  |  |
|              |                                       | 7                | No. of moving-average samples: 16                      |  |  |
|              |                                       | 8                | No. of moving-average samples: 32                      |  |  |
| F-10         | Torque stabilization filter           | 000~999          | Unit: 10 ms<br>000: Torque stabilization filter off    |  |  |
|              |                                       | •000             |                                                        |  |  |
| <b>E</b> 11  | Torque stabilization filter           | 00~99            | Unit: DIGIT                                            |  |  |
| F-11         | Data width setting                    | •20              | 00: Torque stabilization filter off                    |  |  |

| Function No. | Item                                                                                                    | Setting<br>value          | Details                                                                                                    |
|--------------|----------------------------------------------------------------------------------------------------|---------------------------|----------------------------------------------------------------------------------------------------|
|              |                                                                                                    | 0                         | No. of moving-average samples: 1                                                                                        |
|              |                                                                                                    | 1                         | No. of moving-average samples: 2                                                                                        |
|              |                                                                                                    | 2                         | No. of moving-average samples: 4                                                                                        |
| F-15         | Rotation speed stabilization                                                                                   | 3                         | No. of moving-average samples: 8                                                                                        |
|              | filter                                                                                                    | 4                         | No. of moving-average samples: 10                                                                                       |
|              | No. of averaging                                                                                               | 5                         | No. of moving-average samples: 12                                                                                       |
|              |                                                                                                    | ●6                        | No. of moving-average samples: 14                                                                                       |
|              |                                                                                                    | 7                         | No. of moving-average samples: 16                                                                                       |
|              |                                                                                                    | 8                         | No. of moving-average samples: 32                                                                                       |
| E 40         | Rotation speed stabilization                                                                                   | 000~999                   | Unit: 10 ms                                                                                                    |
| F-16         | Time width setting                                                                                             | •000                      | 000: Rotation speed stabilization filter off                                                                            |
| E 17         | F-17 F-17 For a width setting Rotation speed stabilization filter Data width setting                           |                           | Unit: DIGIT                                                                                                    |
| F-17         | F-16Rotation speed stabilization<br>filter<br>Time width settingF-17Rotation speed stabilization<br>filter<br> | ●20                       | 00: Rotation speed stabilization filter off                                                                             |
| F-18         | Key lock                                                                                                    | 0000<br>~1111<br>•0000    | 0: Off<br>1: On<br>10 <sup>0</sup> digit:<br>10 <sup>1</sup> digit:<br>10 <sup>2</sup> digit:<br>10 <sup>3</sup> digit: |
| F-19         | Polarity change                                                                                                | •0                        | Torque in counter-clockwise direction is positive.                                                                      |
|              |                                                                                                    | 1                         | Torque in clockwise direction is positive.                                                                              |
| E 20         |                                                                                                    | 0~20                      | Poter to Section 0.2.3                                                                                                  |
| 1-20         |                                                                                                    | ●16                       | Neier to Section 3-2-3.                                                                                                 |
| E 21         | Torque analog output                                                                                           | 1~99 999                  |                                                                                                    |
| F-21         | Max. display value                                                                                             | <ul><li>●10 000</li></ul> |                                                                                                    |
| F 99         | Rotation speed analog output                                                                                   | 1~27 500                  |                                                                                                    |
| F-22         | Max. display value                                                                                             | •25 000                   |                                                                                                    |
| E 22         | Potation direction polarity                                                                                    | • 0                       | +                                                                                                    |
| F-23         | Rotation direction polarity                                                                                    | 1                         | -                                                                                                    |
|              |                                                                                                    | • 0                       | Off                                                                                                    |
|              |                                                                                                    | 1                         | Measured using 2 rotation detectors                                                                                     |
| F-24         | Rotation detection input signal format                                                                         | 2                         | Measured using 1 rotation detector.<br>Rotation direction detected using external input signal                          |
|              |                                                                                                    | 3                         | Measured using 1 rotation detector.<br>Rotation direction cannot be detected.                                           |

| Function No.            | Item                                     | Setting<br>value | Details                       |  |  |
|-------------------------|------------------------------------------|------------------|-------------------------------|--|--|
|                         |                                          | •0               | 120                           |  |  |
| F-25                    | No. of rotation detection gears          | 1                | 240                           |  |  |
|                         |                                          | 2                | 360                           |  |  |
| E 26                    | Selecting A/Z data save                  | •0               | RAM                           |  |  |
| F-20                    | destination                              | 1                | EEPROM                        |  |  |
| E 30                    | PS 232C operating mode                   | •0               | Command mode                  |  |  |
| F-30                    | KS-252C operating mode                   | 1                | Stream mode                   |  |  |
|                         |                                          | •0               | Torque display data           |  |  |
| E 31                    | PS 232C stream output target             | 1                | Input torque A/D data         |  |  |
| F-31                    | RS-252C Silean output larget             | 2                | Rotation speed display data   |  |  |
|                         |                                          | 3                | Frequency data                |  |  |
|                         |                                          | 0                | 1,200 bps                     |  |  |
|                         |                                          | 1                | 2,400 bps                     |  |  |
|                         |                                          | 2                | 4,800 bps                     |  |  |
| F-32                    | RS-232C/RS-422/RS-485<br>Baud rate       | •3               | 9,600 bps                     |  |  |
|                         |                                          | 4                | 19,200 bps                    |  |  |
|                         |                                          | 5                | 38,400 bps                    |  |  |
|                         |                                          | 6                | 57,600 bps                    |  |  |
|                         |                                          | 7                | 115,200 bps                   |  |  |
| F 22                    | RS-232C/RS-422/RS-485                    | •0               | 7 bit                         |  |  |
| F-33                    | RS-232C/RS-422/RS-485<br>Data bit length | 1                | 8 bit                         |  |  |
|                         |                                          | 0                | None                          |  |  |
| F-34                    | RS-232C/RS-422/RS-485<br>Parity bit      | •1               | Odd                           |  |  |
|                         |                                          | 2                | Even                          |  |  |
| E 25                    | RS-232C/RS-422/RS-485                    | •0               | 1 bit                         |  |  |
| F-55                    | Stop bit                                 | 1                | 2 bit                         |  |  |
| E 36                    | RS-232C/RS-422/RS-485                    | 0                | CR                            |  |  |
| F-30                    | Terminator                               | •1               | CR+LF                         |  |  |
| E 37                    | RS-232C/RS-422/RS-485                    | •0               | No                            |  |  |
| 1-57                    | Decimal point                            | 1                | Yes                           |  |  |
| E 38                    | PS 122/185 address                       | 00~31            |                               |  |  |
| F-38 RS-422/485 address |                                          | •00              |                               |  |  |
| F-39                    | RS-422/485 selection                     | •0               | RS-422                        |  |  |
|                         |                                          | 1                | RS-485                        |  |  |
| F-40                    | RS-485 data delav time                   | 000~999          | Unit: 10 ms                   |  |  |
| 1 10                    |                                          | •001             | Can be set in range 0~9.99 s. |  |  |

| Function No.                                                                                                    | Item                                                | Setting<br>value | Details                                                                                                    |
|----------------------------------------------------------------------------------------------------|-----------------------------------------------------|------------------|----------------------------------------------------------------------------------------------------|
| E 41                                                                                                    | PROFIBUS                                            | 000~125          |                                                                                                    |
| F-41                                                                                                    | Station No.                                         | •000             |                                                                                                    |
| E 42                                                                                                    | CANopen                                             | 001~127          |                                                                                                    |
| F-42                                                                                                    | Node ID                                             | •001             |                                                                                                    |
|                                                                                                    |                                                     | 0                | 10 kbps                                                                                                    |
| F-41<br>F-42<br>F-42<br>F-43<br>F-43<br>F-45<br>F-50<br>F-51<br>F-55<br>F-55<br>F-56<br>F-57<br>F-58<br>F-58<br>F-58<br>F-59<br>F-59<br>F-60<br>F-61<br>F-61 |                                                     | 1                | 20 kbps                                                                                                    |
|                                                                                                    |                                                     | 2                | 50 kbps                                                                                                    |
|                                                                                                    | CANIERER                                            | 3                | 100 kbps                                                                                                    |
| F-43                                                                                                    | Baud rate                                           | 4                | 125 kbps                                                                                                    |
|                                                                                                    |                                                     | 5                | 250 kbps                                                                                                    |
|                                                                                                    |                                                     | 6                | 500 kbps                                                                                                    |
|                                                                                                    |                                                     | 7                | 800 kbps                                                                                                    |
|                                                                                                    |                                                     | ●8               | 1 Mbps                                                                                                    |
| E 45                                                                                                    | CANopen                                             | 0~100            | 0: Off                                                                                                    |
| 1-45                                                                                                    | PDO output frequency                                | <b>●</b> 100     | Unit: 1 ms                                                                                                    |
| F-50                                                                                                    | Maintenance 1                                       | 00000            | 0~99 999 (Do not use)                                                                                                    |
| F-51                                                                                                    | Maintenance 2                                       | 00000            | 0~99 999 (Do not use)                                                                                                    |
| F-55                                                                                                    | Calibration prohibited                              | 0000             | 0: Calibration permitted<br>1: Calibration prohibited<br>10 <sup>0</sup> digit: Calibration data 1<br>10 <sup>1</sup> digit: Calibration data 2<br>10 <sup>2</sup> digit: Calibration data 3<br>10 <sup>3</sup> digit: Calibration data 4 |
| F-56                                                                                                    | Symmetry correction clear                           | 0                | Clear data corrected using symmetry<br>correction function.                                                                                                    |
| F-57                                                                                                    | Clearing counter-clockwise linearization correction | 0                | Clear data corrected using linearization correction function. (Counter-clockwise direction)                                                                                                    |
| F-58                                                                                                    | Clearing clockwise linearization correction         | 0                | Clear data corrected using linearization correction function. (Clockwise direction)                                                                                                    |
|                                                                                                    |                                                     | •0               | Calibration data 1                                                                                                    |
| E 50                                                                                                    | Calibration data soluction                          | 1                | Calibration data 2                                                                                                    |
| F-59                                                                                                    |                                                     | 2                | Calibration data 3                                                                                                    |
|                                                                                                    |                                                     | 3                | Calibration data 4                                                                                                    |
| F-60                                                                                                    | Calibration 1 Increment                             | 1                | Datum value (initial value)                                                                                                    |
| F-61                                                                                                    | Calibration 1 Maximum display value                 | 10000            | Datum value (initial value)                                                                                                    |
| F-62                                                                                                    | Calibration 1 Actual torque value                   | 10000            | Datum value (initial value)                                                                                                    |
| F-63                                                                                                    | Calibration 1 ZERO A/D                              | 0x1FFFF          | Datum value (initial value)                                                                                                    |
| F-64                                                                                                    | Calibration 1 +SPAN A/D                             | 0x3AAAA          | Datum value (initial value)                                                                                                    |
| F-65                                                                                                    | Calibration 1 -SPAN A/D                             | 0x5555           | Datum value (initial value)                                                                                                    |
| F-66                                                                                                    | Calibration 1 ZERO frequency<br>conversion value    | 10000            | Datum value (initial value)                                                                                                    |
| F-67                                                                                                    | Calibration 1 +SPAN frequency<br>conversion value   | 15000            | Datum value (initial value)                                                                                                    |
| F-68                                                                                                    | Calibration 1 -SPAN frequency<br>conversion value   | 5000             | Datum value (initial value)                                                                                                    |

| Function No. | Item                                              | Setting<br>value | Details                                        |
|--------------|---------------------------------------------------|------------------|------------------------------------------------|
| F-70         | Calibration 2 Increment                           | 1                | Datum value (initial value)                    |
| F-71         | Calibration 2 Maximum display value               | 10000            | Datum value (initial value)                    |
| F-72         | Calibration 2 Actual torque value                 | 10000            | Datum value (initial value)                    |
| F-73         | Calibration 2 ZERO A/D                            | 0x1FFFF          | Datum value (initial value)                    |
| F-74         | Calibration 2 +SPAN A/D                           | 0x3AAAA          | Datum value (initial value)                    |
| F-75         | Calibration 2 -SPAN A/D                           | 0x5555           | Datum value (initial value)                    |
| F-76         | Calibration 2 ZERO frequency<br>conversion value  | 10000            | Datum value (initial value)                    |
| F-77         | Calibration 2 +SPAN frequency conversion value    | 15000            | Datum value (initial value)                    |
| F-78         | Calibration 2 -SPAN frequency conversion value    | 5000             | Datum value (initial value)                    |
| F-80         | Calibration 3 Increment                           | 1                | Datum value (initial value)                    |
| F-81         | Calibration 3 Maximum display value               | 10000            | Datum value (initial value)                    |
| F-82         | Calibration 3 Actual torque value                 | 10000            | Datum value (initial value)                    |
| F-83         | Calibration 3 ZERO A/D                            | 0x1FFFF          | Datum value (initial value)                    |
| F-84         | Calibration 3 +SPAN A/D                           | 0x3AAAA          | Datum value (initial value)                    |
| F-85         | Calibration 3 -SPAN A/D                           | 0x5555           | Datum value (initial value)                    |
| F-86         | Calibration 3 ZERO frequency conversion value     | 10000            | Datum value (initial value)                    |
| F-87         | Calibration 3 +SPAN frequency conversion value    | 15000            | Datum value (initial value)                    |
| F-88         | Calibration 3 -SPAN frequency conversion value    | 5000             | Datum value (initial value)                    |
| F-90         | Calibration 4 Increment                           | 1                | Datum value (initial value)                    |
| F-91         | Calibration 4 Maximum display value               | 10000            | Datum value (initial value)                    |
| F-92         | Calibration 4 Actual torque value                 | 10000            | Datum value (initial value)                    |
| F-93         | Calibration 4 ZERO A/D                            | 0x1FFFF          | Datum value (initial value)                    |
| F-94         | Calibration 4 +SPAN A/D                           | 0x3AAAA          | Datum value (initial value)                    |
| F-95         | Calibration 4 -SPAN A/D                           | 0x5555           | Datum value (initial value)                    |
| F-96         | Calibration 4 ZERO frequency conversion value     | 10000            | Datum value (initial value)                    |
| F-97         | Calibration 4 +SPAN frequency<br>conversion value | 15000            | Datum value (initial value)                    |
| F-98         | Calibration 4 -SPAN frequency conversion value    | 5000             | Datum value (initial value)                    |
| F-99         | Memory clear                                      | -                | Returns function settings to default settings. |

KT60557-1

### 試験成績表

|                          | Cal      | ibration Certificate | A    |            |           |
|--------------------------|----------|----------------------|------|------------|-----------|
| トルク変換器(TorqueTransducer, | 型式(Type) | TMHS-100NM           | 製造者  | 号(S/N)     | K330253   |
| トランスミッタ(Transmitter.)    | 型式(Type) | OPT-563B             | 製造者  | 号(S/N)     | 1320432   |
| ケーブル長さ(Cable length)     | 10 m     | 最高回転数:Max.S          | peed |            | 25000 rpm |
| 試験年月日(Date)              | 2013/3/6 | 温度(Temp.)°C          | 25   | 湿度(Humi.)% | 50        |

#### 検量試験(Torque Performance Test)

| (Specific | ation)                                                                                                  |                                                                                                    | +側(                                                                                                    | +Side)                     |                                                                                                    |                                                                                                    | -側(                                                                                                    | -Side)                     | 713                                                                                                    |
|-----------|----------------------------------------------------------------------------------------------------|----------------------------------------------------------------------------------------------------|----------------------------------------------------------------------------------------------------|----------------------------|----------------------------------------------------------------------------------------------------|----------------------------------------------------------------------------------------------------|----------------------------------------------------------------------------------------------------|----------------------------|----------------------------------------------------------------------------------------------------|
| 表示        | 出力電圧                                                                                                    | 加重                                                                                                    | 減重                                                                                                    | 加重                         | 減重                                                                                                    | 加重                                                                                                    | 減重                                                                                                    | 加重                         | 減重                                                                                                    |
| (Display) | (Output)                                                                                                | (increase)                                                                                                    | (Decrease)                                                                                                    | (Increase)                 | (Decrease)                                                                                                    | (Increase)                                                                                                    | (Decrease)                                                                                                    | (Increase)                 | (Decrease)                                                                                                    |
| N•m       | V                                                                                                    | N                                                                                                    | ·m                                                                                                    | 2 1                        | V                                                                                                    | N                                                                                                    | ·m                                                                                                    |                            | v                                                                                                    |
| 0.00      | 0.000                                                                                                   | 0.00                                                                                                    | 0.01                                                                                                    | 0.000                      | 0.001                                                                                                    | 0.01                                                                                                    | 0.00                                                                                                    | 0.001                      | 0.000                                                                                                    |
| 20.00     | 2.000                                                                                                   | 0,00                                                                                                    | 0.00                                                                                                    | 0,000                      | 0.000                                                                                                    | 0.00                                                                                                    | 0.00                                                                                                    | 0.000                      | 0.000                                                                                                    |
| 40.00     | 4.000                                                                                                   | 0.00                                                                                                    | 0.00                                                                                                    | 0.000                      | 0.000                                                                                                    | 0.00                                                                                                    | 0.00                                                                                                    | 0.000                      | 0.000                                                                                                    |
| 60.00     | 6.0                                                                                                    | 0.0                                                                                                    | 0                                                                                                    | .00                        | ).0 D                                                                                                    | 00                                                                                                    | 0.00                                                                                                    | 0.000                      | 0.000                                                                                                    |
| 80.00     | 8.000                                                                                                   | 0 4                                                                                                    |                                                                                                    | .00                        | 0.0                                                                                                    | 00                                                                                                    | 0.00                                                                                                    | 0.000                      | 0.000                                                                                                    |
| 100.00    | 0.0                                                                                                    | 1,0                                                                                                    |                                                                                                    | .00                        |                                                                                                    |                                                                                                    |                                                                                                    | 0.000                      |                                                                                                    |
| 0.02%R.O. | 0.05%R.O.                                                                                               | 100.00                                                                                                    | %R.O.                                                                                                    | 100.00                     | \$R.0.                                                                                                    | 100.00                                                                                                    | %R.O.                                                                                                    | 100.00                     | %R.O.                                                                                                    |
|           | 值(Specific<br>麦示<br>(Display)<br>N・m<br>0.00<br>20.00<br>40.00<br>60.00<br>80.00<br>100.00<br>0.02%R.O. | il(Specific=tion)<br>表示 出力電圧<br>(Display) (Output)<br>N・m ∨<br>0.00 2.000<br>40.00 4.000<br>60.00 6.0 0<br>80.00 8.000<br>100.00 0.00<br>100.00 0.00<br>0.00<br>0.00<br>0.00<br>0.00 | 直(Specification)<br>表示 出力電圧 加重<br>(Display) (Output) (Increase)<br>N・m V N<br>0.00 0.000 0.000<br>20.00 2.000 0.000<br>40.00 4.000 0.000<br>60.00 6.001 0.00<br>80.00 8.000 0.00<br>100.00 0.00 0.00<br>0.000 0.00 0.00<br>100.00 10.00 0.00<br>0.000 0.00 0.00<br>0.000 0.00 0. | 値(Specification)         + | 値(Specification)         +側(+Side)           表示         出力電圧         加重         減重         加重           (Display)         (Output)         (Increase)         (Decrease)         (Increase)           N・m         V         N・m         0.00         0.00         0.001         0.000           20.00         2.000         0.00         0.00         0.000         0.000         0.000           40.00         4.000         0.00         0.000         0.000         0.000         0.000           60.00         6.014         0.02         0.04         0.04         0.00         0.000           100.00         0.00         0.00         0.00         0.00         0.00         0.00           0.02%R.O.         0.05%R.O.         100.00         %R.O.         100.00         100.00         100.00         100.00         100.00         100.00         100.00         100.00         100.00         100.00         100.00         100.00         100.00         100.00         100.00         100.00         100.00         100.00         100.00         100.00         100.00         100.00         100.00         100.00         100.00         100.00         100.00         100.00         100.00 | 値(Specification)         +側(+Side)           表示         出力電圧         加重         減重         加重         減重           (Display)         (Output)         (Increase)         (Decrease)         (Increase)         (Decrease)           N·m         V         N·m         V         0.00         0.000         0.000         0.001           20.00         2.000         0.00         0.000         0.000         0.000         0.000           40.00         4.000         0.00         0.000         0.000         0.000         0.000           40.00         6.004         0.00         0.00         0.000         0.000         0.000           100.00         0.004         0.00         0.00         0.001         0.00         0.001           100.00         0.005         0.00         0.00         0.00         0.00         0.00         0.00         0.00           0.02%R.0.         0.05%R.0.         100.00         %R.0.         100.00         %R.0. | 値(Specification)         +側(+Side)           表示         出力電圧         加重         減重         加重         減重         加重           (Display)         (Output)         (Increase)         (Decrease)         (Increase)         (Decrease)         (Decrease)         (Increase)         (Increase) | 値(Specification)         + | 値(Specification)         +側(+Side)         一側(-Side)           表示         出力電圧         加重         減重         加重         減重         100         100 |

| トルク校正値              | ZERO   | 9,957  | kHz | (4) | 最小読取(Minimum digit)  | 0.01   | N•m | (1) |
|---------------------|--------|--------|-----|-----|----------------------|--------|-----|-----|
| (Calibration value) | SPAN   | 14.913 | kHz | (5) | 最大表示(Max indication) | 100.00 | N•m | (2) |
| CHECK值(CHECK        | value) | 8.000  | V   |     |                      |        |     | (-) |

#### 工場出荷時のFunction No.設定值(Registered value of each Function No. at the factory)

5

| Function No.       | 01 |      | <u>.</u> | -    |  |
|--------------------|----|------|----------|------|--|
| 設定値(Setting value) | 2  | <br> |          | <br> |  |

\*上記はデフォルト値から変更した値です。上記以外のFunction No.の設定値は、取扱説明書をご参照下さい。

(See Instruction manual for the other set value except above Function No.)

.

#### 回転試験(Revolution Performance Test)

| 試験内容(Test Contents)                                         | 単位       | 基準值             | 試験結果     |
|-------------------------------------------------------------|----------|-----------------|----------|
|                                                             | (Unit)   | (Specification) | (Resuit) |
| 回転による零点変動(ノイズ)<br>(Revolution effect on Zero Balance/noise) | %R.O.p-p | 0.5             | 0.41     |

検査者(Inspector)

検査責任者(Supervisor)

•The contents of this manual may subject to change without notice.

# HEAD QUARTER: MinebeaMitsumi Inc.

4106-73 Miyota, Miyota-machi, Kitasaku gun, Nagano-ken 389-0293 Japan Tel: +81-267-32-2200 Fax: +81-267-31-1350

Sensing Device Product Sales Management:

1-1-1, Katase, Fujisawa-shi, Kanagawa-ken, 251-8531 Japan Tel: +81-466-23-2681 Fax: +81-466-22-7191

### Sensing Device Business Unit

FUJISAWA PLANT 1-1-1, Katase, Fujisawa-shi, Kanagawa-ken, 251-8531 Japan Tel: +81-466-22-7151 Fax: +81-466-22-1701

KARUIZAWA PLANT 4106-73 Miyota, Miyota-machi, Kitasaku gun, Nagano-ken 389-0293 Japan Tel: +81-267-31-1309 Fax: +81-267-31-1353

HOMEPAGE ADDRESS http://www.minebea-mcd.com